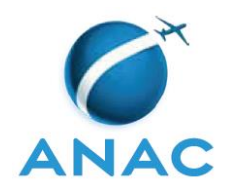

# INSTRUÇÃO SUPLEMENTAR – IS

# IS Nº 67-003

# Revisão C

| Aprovação: | Portaria nº 978/SPO, de 20 de abril de 2016.                |      |               |        |     |       |    |             |
|------------|-------------------------------------------------------------|------|---------------|--------|-----|-------|----|-------------|
| Assunto:   | Procedimentos                                               | para | preenchimento | online | dos | dados | do | Origem: SPO |
|            | Certificado Médico Aeronáutico no Sistema de Aviação Civil. |      |               |        |     |       |    |             |

#### 1. OBJETIVO

1.1 Oferecer aos examinadores (conforme definição do parágrafo 67.3(a)(18) do RBAC 67) procedimentos para o preenchimento online dos dados do Certificado Médico Aeronáutico (CMA) no Sistema de Aviação Civil (SACI), após o exame de saúde pericial realizado de acordo com os requisitos do RBAC 67.

## 2. REVOGAÇÃO

Esta IS revoga a IS Nº 67-003 Revisão B.

#### **3. FUNDAMENTOS**

- 3.1 A Resolução nº 30, de 21 de maio de 2008, institui em seu art. 14, a Instrução Suplementar IS, norma suplementar de caráter geral editada pelo Superintendente da área competente, objetivando esclarecer, detalhar e orientar a aplicação de requisito previsto em RBAC ou RBHA.
- 3.2 O administrado que pretenda, para qualquer finalidade, demonstrar o cumprimento de requisito previsto em RBAC ou RBHA, poderá:
  - a) adotar os meios e procedimentos previamente especificados em IS; ou

b) apresentar meio ou procedimento alternativo devidamente justificado, exigindo-se, nesse caso, a análise e concordância expressa do órgão competente da ANAC.

- 3.3 O meio ou procedimento alternativo mencionado no parágrafo 3.2b desta IS deve garantir nível de segurança igual ou superior ao estabelecido pelo requisito aplicável ou concretizar o objetivo do procedimento normalizado em IS.
- 3.4 A IS não pode criar novos requisitos ou contrariar requisitos estabelecidos em RBAC ou outro ato normativo.

## 4. **DEFINIÇÕES**

Para os efeitos desta IS, são válidas as definições listadas na seção 67.3 do RBAC 67.

#### 5. PROCEDIMENTOS PARA PREENCHIMENTO

#### 5.1 <u>Disposições gerais</u>

- 5.1.1 A ANAC não utiliza mais os CMA (antigos CCF) de papel. Os dados devem ser preenchidos online no SACI pelos examinadores após a realização dos exames de saúde periciais. Esta IS estabelece os passos que devem ser seguidos para o correto preenchimento dos dados no SACI.
- 5.1.2 Caso o SACI seja futuramente atualizado, o examinador deve se orientar com a Gerência Técnica de Fatores Humanos da Gerência de Certificação de Pessoal da Superintendência de Padrões Operacionais da ANAC (GTFH/GCEP/SPO/ANAC) sobre como preencher os dados no novo sistema atualizado, até que esta IS seja revisada.

#### 5.2 **Procedimentos**

- 5.2.1 Após a realização do exame de saúde pericial, o examinador deve acessar o sistema SACI por meio do link abaixo: https://sistemas.anac.gov.br/saci/login.asp
- 5.2.2 Aparecerá então a tela abaixo, onde deverá ser digitado um *login* e uma senha previamente cadastrados:

| : Log  | in                    |                                                                   |
|--------|-----------------------|-------------------------------------------------------------------|
| Login: |                       | <ul> <li>Esqueci minha senha</li> <li>Solicitar acesso</li> </ul> |
| Senha: |                       |                                                                   |
|        | 👌 🛛 K 🔪 ALTERAR SENHA |                                                                   |

- 5.2.3 Se o usuário desejar, poderá alterar a senha por meio do botão "ALTERAR SENHA". Recomenda-se a alteração periódica da senha por medida de segurança. O examinador é responsável por manter a segurança de sua senha.
- 5.2.4 Caso seja o primeiro acesso, o examinador deverá solicitar uma senha por meio do comando "Solicitar acesso" e seguir as instruções da tela.
- 5.2.5 Após um *login* bem sucedido, a tela abaixo aparecerá ao examinador. Nas opções listadas à esquerda da tela, o examinador deve selecionar, como indicado na figura abaixo, os itens "STE TE4 Atualiza C.C.F.":

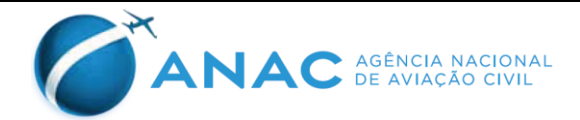

| SACI               |                    |   |                    | SI               |
|--------------------|--------------------|---|--------------------|------------------|
| Login: XXXXXXXXXXX |                    |   |                    |                  |
| INFO               |                    |   |                    | A ciat           |
| Inspeção de Saúde  |                    |   |                    | I Sist           |
| Rxe                |                    |   |                    | Prezado          |
| SCA                |                    |   |                    | 0 módu           |
| SHA                |                    |   |                    | sistema          |
| SIAC               |                    |   |                    | Para de          |
| SISMEDCRED         |                    |   |                    | criação          |
| Sistemas TI        |                    |   |                    | gentile          |
| STE                | Empresa            | • |                    | Atencio          |
| Logoff             | Consultas Diversas | • |                    | GESI/S           |
|                    | TE 4               | • | Atualiza C.C.F     |                  |
|                    | GPEL               | • | Relatórios         |                  |
|                    |                    |   | Gerenciamento      |                  |
|                    |                    |   | Administrar Gerêno | iasreza <b>d</b> |
|                    |                    |   |                    | Para ac          |

5.2.6 Após o procedimento anterior deverá aparecer ao examinador a tela abaixo, que solicita o código ANAC do candidato que está se submetendo ao exame de saúde pericial:

| < Ocultar menu STE > TE 4 > Atualiza C.C.F | SISTEMA INTEGRADO DE INFORMAÇÕES DA AVIAÇÃO CIVIL |
|--------------------------------------------|---------------------------------------------------|
| Login: XXXXXXXXX                           |                                                   |
| INFO                                       | : ATUALIZAÇÃO DE DADOS DE C.C.F                   |
| Inspeção de Saúde                          |                                                   |
| Rxe                                        | Informe o código ANAC:                            |
| SCA                                        |                                                   |
| SHA                                        |                                                   |
| SIAC                                       | PESQUISAR                                         |
| SISMEDCRED                                 |                                                   |
| Sistemas TI                                |                                                   |
| STE                                        |                                                   |
| Logoff                                     |                                                   |

5.2.7 Após a digitação do código ANAC, o examinador deve pressionar o botão "PESQUISAR" e, se o código tiver sido digitado corretamente, a seguinte tela aparecerá ao examinador, na qual devem ser preenchidos os dados conforme seguem:

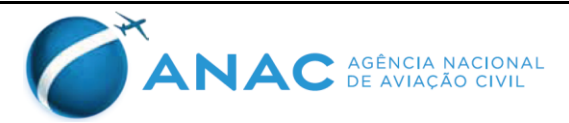

| : Dados do Aeronavegan | te          |                                   |       |                             |            |
|------------------------|-------------|-----------------------------------|-------|-----------------------------|------------|
| Número C.P.F:          | *****       | Código ANAC:                      | ***** | Dt Nascimento:              | xx/xx/xxxx |
| Nome:                  | *****       | xx xxxxxx xxxxx                   |       |                             |            |
| Classe Ant.:           | 2           | Classe Atual:                     | *     | Grupo Sanguineo e Fator RH: | O+ 💙       |
| Validade anterior:     | 17/08/2017  |                                   |       |                             |            |
| Validade atual:        | (dd/mm/aaaa | <ul><li>■ III</li><li>)</li></ul> |       |                             |            |
| Orgão anterior:        | HASP        |                                   |       |                             |            |
| Orgão atual:           | GFHM        |                                   |       |                             |            |
| Nº Sessão Anterior:    | 154         | Número C.C.F Anterior:            | 0     |                             |            |
| Número Sessão:         |             | Número C.C.F Atual:               |       |                             |            |
| Motivo anterior:       | R-REVALIDAÇ | ÃO INSPSAU (PERIÓDICO)            |       |                             |            |
| Motivo da inspeção:    |             |                                   | 1     | <b>v</b>                    |            |
| Licença anterior:      | COMISSÁRIO  | DE BORDO (COM)                    |       |                             |            |
| Licença:               |             |                                   | *     |                             |            |
| Observação:            | USAR LENTE  | 35                                |       |                             | <          |
| SALVAR                 |             |                                   |       |                             |            |

- 5.2.7.1 no campo "Classe Atual" deve ser preenchido a classe de CMA para a qual o candidato realizou o seu exame: "1" para um CMA de 1ª Classe; "2" para um CMA de 2ª Classe; e "4" para um CMA de 4ª Classe.
- 5.2.7.2 no campo "Grupo Sanguíneo e Fator RH" deve ser inserida a informação obrigatoriamente.
- 5.2.7.3 no campo "Validade atual" deve ser preenchida a data até quando o CMA concedido será válido, de acordo com os prazos concedidos para cada licença ou habilitação, ou restrições médicas, todas previstas nos RBAC 61 e 67, e considerando os critérios estabelecidos pelo parágrafo 67.15(e) do RBAC 67.
- 5.2.7.4 no campo "Número Sessão" preencher com os dados de controle do próprio examinador referente ao exame realizado.
- 5.2.7.5 não preencher o campo "Número C.C.F. Atual".
- 5.2.7.6 no campo "Motivo da inspeção" escolher dentre as seguintes opções, que aparecerão de acordo com as competências e atribuição do examinador no perfil do sistema:
  - a) "R REVALIDAÇÃO INSPSAU (PERIÓDICO)";
  - b) "L INSPSAU INICIAL";
  - c) "M BENEFÍCIOS (JUNTA MISTA)";
  - d) "G SUSPEITOS DE DOENÇA FÍSICA OU MENTAL/GRAVIDEZ";

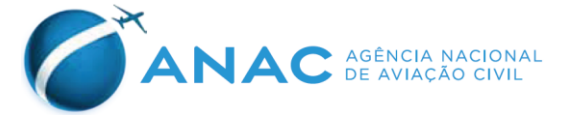

- e) "Q INCIDENTE AERONÁUTICO GRAVE";
- f) "S SUSPENSO";
- g) "PR PRORROGAÇÃO";
- h) "P ACIDENTE AERONÁUTICO"; ou
- i) "F FALECIDO".
- 5.2.7.7 no campo "Licença" escolher dentre as seguintes opções, de acordo com o perfil do candidato que foi examinado:
  - a) "Piloto de Linha Aérea (PLA)";
  - b) "Piloto Comercial (PC)";
  - c) "Piloto Privado (PP);
  - d) "Piloto Privado de Qualificação IFR (PP IFR)";
  - e) "Comissário de Bordo (COM)";
  - f) "Mecânico de Voo (MCV)";
  - g) "Operador de Equipamentos Especiais (OEE)";
  - h) "Piloto de Recreio (CPR)";
  - i) "Piloto Desportivo (CPD)"; ou
  - j) "Piloto de Planador (PPL)".

### 5.2.7.8 no campo "Observação":

a) Inserir a palavra "apto" quando o candidato for apto e não houver restrições operacionais;

b) Inserir o respectivo código de uma ou mais das seguintes restrições operacionais ao tripulante, se houver, na forma requerida pelos parágrafos 67.71(e), 67.111(e) e 67.191(e) do RBAC 67:

| Item | Restrição operacional       | <u>Código</u> | Limitação                   |
|------|-----------------------------|---------------|-----------------------------|
| 1    | Operação somente com        | OML           | Somente para 1 <sup>a</sup> |
|      | tripulação múltipla         |               | Classe.                     |
|      |                             |               | Somente a ANAC              |
|      |                             |               | pode emitir.                |
| 2    | Operação somente com piloto | OSL           | Somente opera com           |
|      | sem restrição               |               | outro piloto sem            |

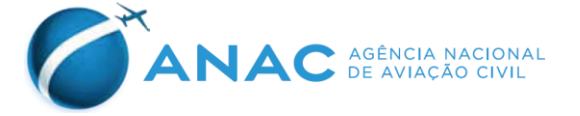

|    |                                                 |     | restrição médica<br>(tolera-se a restrição<br>de "apto com lentes<br>corretoras") |
|----|-------------------------------------------------|-----|-----------------------------------------------------------------------------------|
| 3  | Operação sem transporte de passageiro           | OPL | Somente em consulta com a ANAC.                                                   |
| 4  | Restrição de validade do CMA                    | TML | A critério médico                                                                 |
| 5  | Apto com lentes corretoras                      | VML | Critério do RBAC 67                                                               |
| 6  | Operação somente em voo<br>diurno               | VCL | Em consulta com<br>ANAC                                                           |
| 7  | Apto com aparelho auditivo                      | HAL | Somente a ANAC pode emitir.                                                       |
| 8  | Apto com prótese aprovada                       | APL | Somente a ANAC pode emitir.                                                       |
| 9  | Apto somente como co-piloto                     | OCL | Somente em consulta com a ANAC.                                                   |
| 10 | Restrições específicas                          | SSL | Somente a ANAC pode emitir.                                                       |
| 11 | Operação restrita a determinada aeronave        | OAL | Somente a ANAC pode emitir.                                                       |
| 12 | Apto com controle manual aprovado               | AHL | Somente a ANAC pode emitir.                                                       |
| 13 | Exame médico específico regular – contatar ANAC | SIC | Somente a ANAC pode emitir.                                                       |
| 14 | Proibido Voo Solo                               | PVS | A critério médico                                                                 |
| 15 | Proibido Voo como Instrutor                     | PVI | A critério médico                                                                 |

Observação: Todos os examinadores credenciados e conveniados, quando cabível, deverão fornecer apenas o código indicado acima quando tratar-se de restrição operacional. Esta medida é necessária uma vez que a condição médica particular de um dado usuário é privativa dele e do examinador que realizou seu exame de saúde pericial. Nenhuma outra informação relativa a essa condição deverá ser inserida nesse campo.

- c) Inserir a expressão "não apto" quando o candidato for julgado não apto; e
- d) Inserir a expressão "exame de saúde aberto em [*dia/mês/ano*]" no campo "Observação" quando o candidato se apresentar ao exame de saúde pericial, mas não finalizá-lo. A data deve ser a que o candidato se apresentou ao examinador.
- 5.2.7.9 após todos os dados terem sido preenchidos, o examinador deve clicar no botão "SALVAR", para que as novas informações sejam registradas no sistema. O botão "VOLTAR" retorna à tela anterior sem inserir nenhum registro no sistema.
- 5.2.8 Quando o examinador terminar de lançar os dados, deve sair do sistema, por meio do comando "logoff" na lista de opções ao lado esquerdo da tela mostrada no item 5.2.6 desta IS.

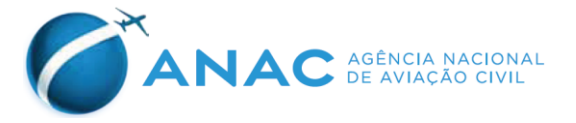

# 6. DISPOSIÇÕES FINAIS

- 6.1 Os casos omissos serão dirimidos pela SPO.
- 6.2 Esta IS entra em vigor na data de sua publicação.

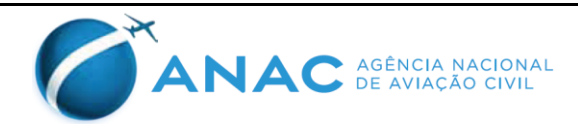